# Instructions for update installation of ElsaWin 5.20

# Contents

| 1. Requirements             | 3  |
|-----------------------------|----|
| 2. Updating to version 5.20 | 4  |
| 3. Client update            | 15 |

# 1. Requirements

ElsaWin 5.10 must be installed.

In addition, the following programs must be installed on the server before ElsaWin can be updated to version 5.20:

- 1. Microsoft Installer MSI 4.5 (or higher)
- 2. Microsoft .Net 3.5 SP1 (or higher)
  - + Microsoft .Net 2.0 SP1/SP2
- 3. Microsoft Power Shell 1.0 (or higher)

Microsoft .Net 2.0 SP1 / SP2 must also be installed on the server. This version is automatically installed with Microsoft .Net 3.5. Please note that .Net 2.0 is no longer automatically installed with .Net 4.0 and later versions.

# Note: Please ensure that all clients are logged off the server during the installations.

Only the system administrator can perform the installation. Before starting the installation, log on to your ElsaWin server (standalone devices, e.g. VAS diagnostic tester) with your administrator authorisation.

Please close all applications (server and connected clients) and restart the server.

When installing the program on Windows 7 or Windows Server 2008 R2 operating systems, the option "Run as administrator" must be activated when starting the installation program.

Please observe the supplementary instructions "Installing Adobe SVG plugin with Windows 7" if you are using Internet Explorer 8. If you are using Internet Explorer 9 or a later version, it is no longer necessary to install the Adobe SVG plugin.

The update can take significantly longer if any anti-virus software is active.

# 2. Updating to version 5.20

Please log on to the server with your administrator authorisation. Insert the "ElsaWin disk1\_upd" disc into the CD drive and perform the following steps: Open the Windows Explorer. Select your CD drive in the Explorer tree on the left side. In the right window of the Explorer, double click on Elsa\_52\_Upd\_Setup.exe to start the program.

# When installing the program on Windows 7 or Windows Server 2008 R2 operating systems, the option "Run as administrator" must be activated when starting the installation program.

### Open the Windows Explorer.

Select "R:\Elsa\_52\_Upd\_Setup.exe". Right click on "Run as administrator".

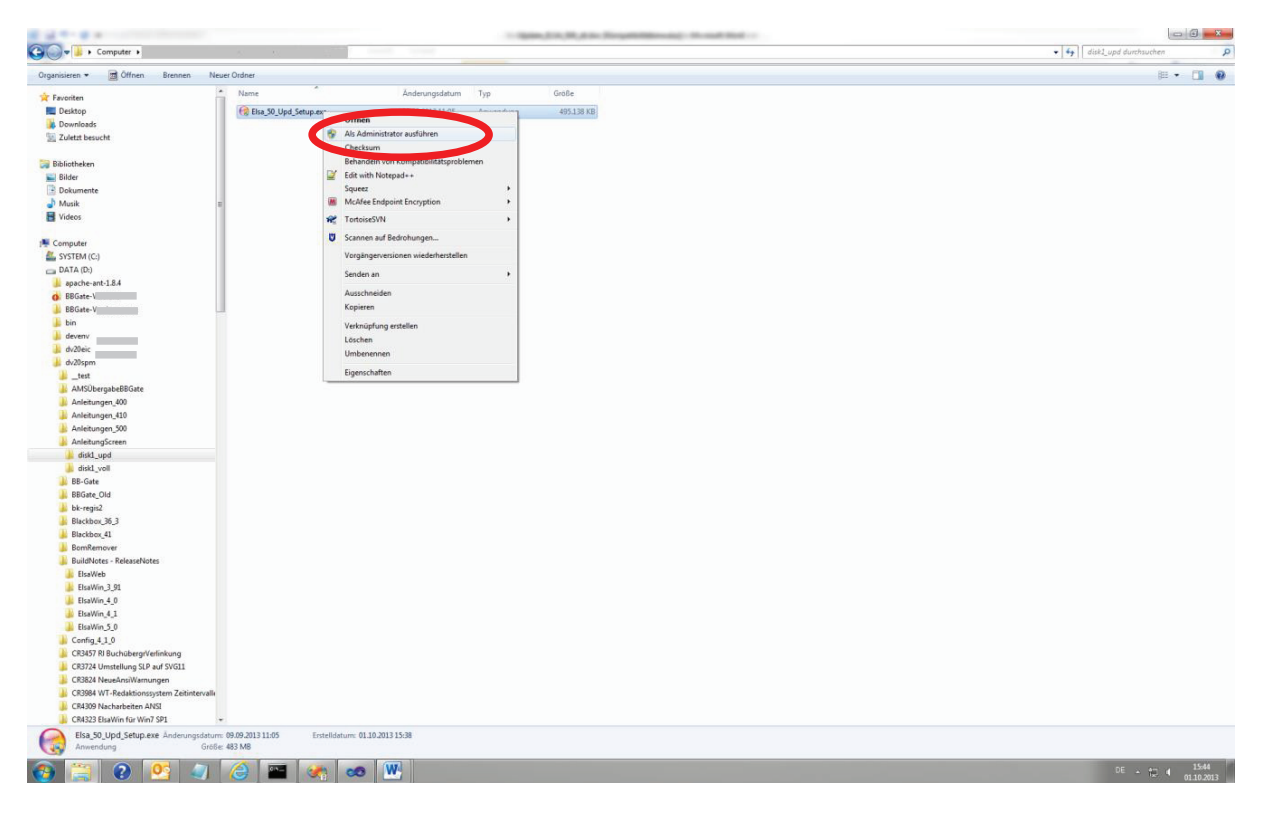

#### Note:

An installation in silent mode can be started with the command prompt option /S. The options /s, -S, and -s. are also possible.

When all software requirements for the ElsaWin installation have been met, the following dialog box will appear:

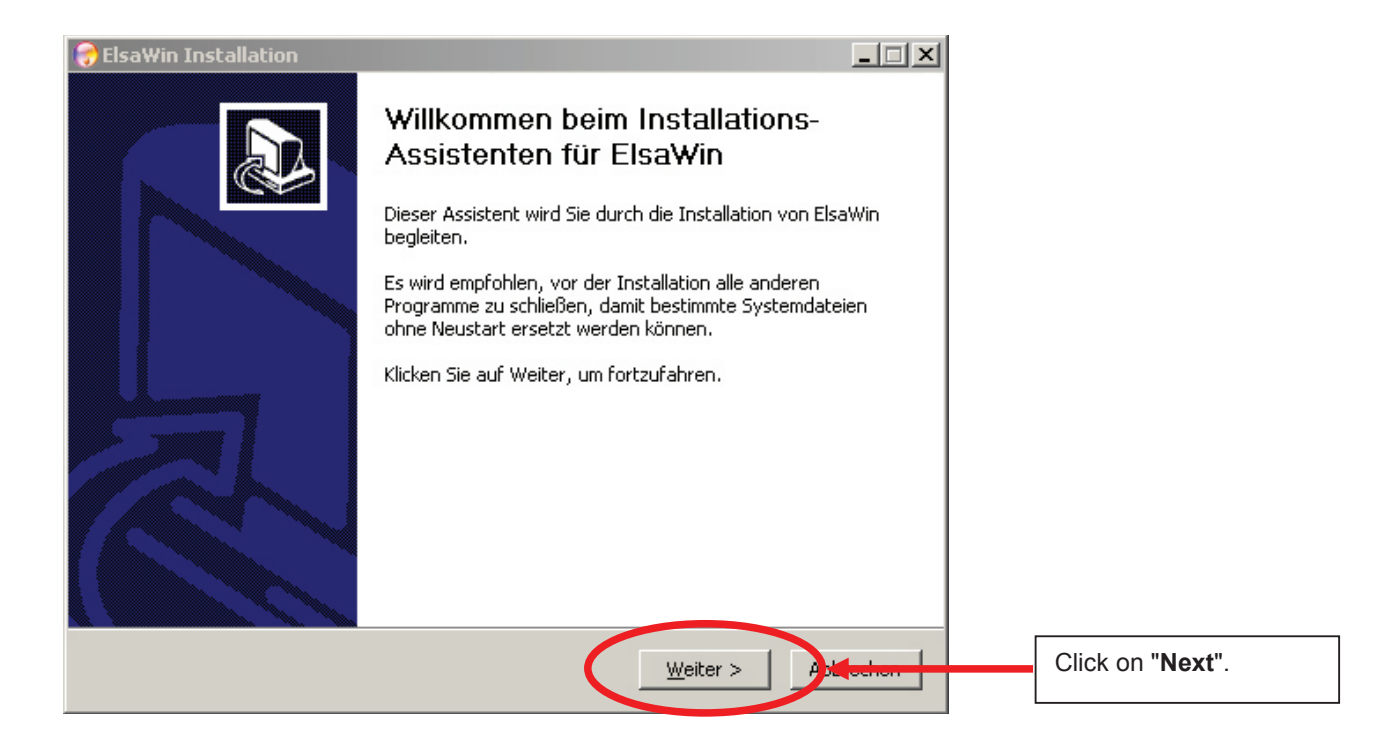

| 😌 ElsaWin Installation                                                                                                    |                                                                                                    |
|----------------------------------------------------------------------------------------------------|----------------------------------------------------------------------------------------------------|
| Auswahl<br>Welches der Infomittel wollen Sie installieren?<br>Wollen Sie den BB-Gate Dienst installieren?                                                                                                    |                                                                                                    |
| Apos <ul> <li>Nur Arbeitspositionen (Apos)</li> <li>Arbeitspositionen (Apos) und Paket Auskunft Service System (PASS)</li> <li>Arbeitspositionen (APOS), Paket Auskunft Service System (PASS) mit<br/>Reduktionssvstem</li> </ul>                                                                                                    | Select the desired reference medium.                                                                                                    |
| <ul> <li>Apos/2</li> <li>AposPro</li> </ul> Nullsoft Install System v2.46 BB-Gate BB-Gate installieren BB-Gate Installationsverzeichnis auswählen: D:\srv_apps\bbgate Durchsuchen                                                                                                    | Choose whether or not<br>the BB gate service<br>should be installed<br>Choose the folder in<br>which BB gate should<br>be installed                |
| DMS-Backbone<br>IP-Adresse/DNS-Alias und Portnummer des DMSBackbone:<br>Ipnbb:81<br>SQL Server<br>SQL Server Installationsverzeichnis auswählen:                                                                                                    | The IP address (DNS<br>alias) and port number<br>of the DMS backbone<br>will be displayed.<br>Please ask support<br>before changing this<br>value. |
| C:\Program Files\Microsoft SQL Server           C:\Program Files\Microsoft SQL Server           C:\Program Files\Microsoft SQL Server           C:\Program Files\Microsoft SQL Server           C:\Program Files\Microsoft SQL Server           C:\Program Files\Microsoft SQL Server           C:\Program Files\Microsoft SQL Server           C:\Program Files\Microsoft SQL Server           C:\Program Files\Microsoft SQL Server           C:\Program Files\Microsoft SQL Server | If necessary, change<br>the default installation<br>folder for the Microsoft<br>SQL Server instance.                                               |
|                                                                                                    | Then click on " <b>Next</b> ".                                                                                                    |

| 🕞 ElsaWin Installation                                                                                                    |                   | _ 🗆 🗙   |                  |
|----------------------------------------------------------------------------------------------------|-------------------|---------|------------------|
| Sprachauswahl<br>Wählen Sie die zu installierenden Sprachen                                                                                                    |                   |         |                  |
| Bulgarisch<br>Chinesisch Singapore<br>Chinesisch Taiwan<br>Dänisch<br>Englisch<br>Englisch<br>Englisch US<br>Estnisch<br>Französisch<br>Griechisch<br>Indonesisch |                   |         |                  |
|                                                                                                    | < Zurück Weiter > | brechen | Click on "Next". |

| 😌 ElsaWin Installation                                                                                                    |                                                                                                    |
|----------------------------------------------------------------------------------------------------|----------------------------------------------------------------------------------------------------|
| Zielverzeichnis auswählen         Wählen Sie das Verzeichnis aus, in das ElsaWin installiert werden soll.                                                                                                    |                                                                                                    |
| ElsaWin wird in das unten angegebene Verzeichnis installiert. Falls Sie in ein anderes<br>Verzeichnis installieren möchten, klicken Sie auf Durchsuchen und wählen Sie ein anderes<br>Verzeichnis aus. Klicken Sie auf Weiter, um fortzufahren. |                                                                                                    |
| Zielverzeichnis<br>Durchsuchen<br>Benötigter Speicher: 0.0KB<br>Verfügbarer Speicher: 100.2GB<br>Nullsoft Install System v2.46                                                                                                    | The previous installation<br>folder is used as the<br>destination folder. Only<br>change the destination<br>folder after consultation<br>with the support services |
| < <u>Z</u> urück Weiter > Abbrechen                                                                                                    | Click on "Next".                                                                                                    |

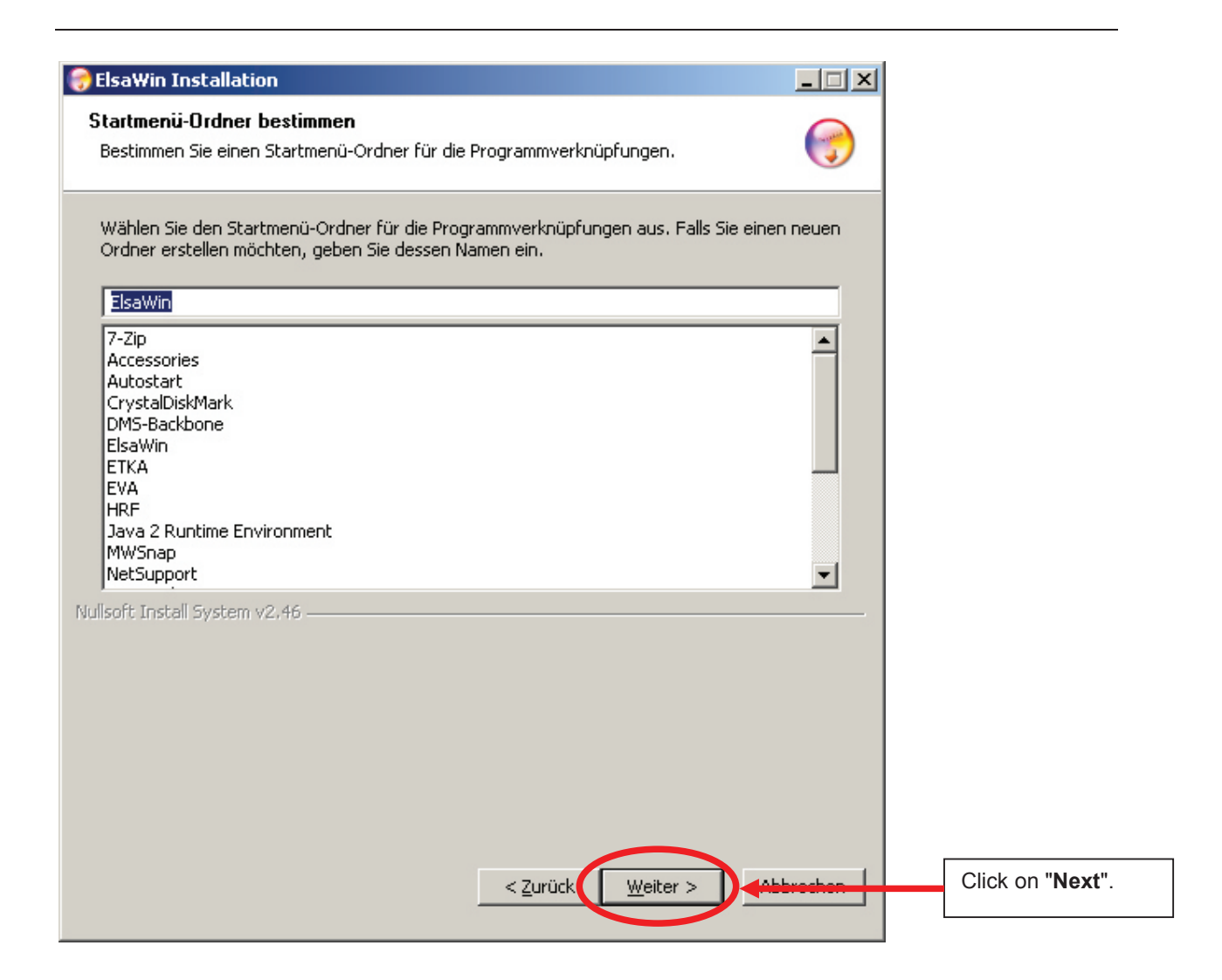

| niervomana starten                                                                 |                                                                     | 1.00         |       |                         |
|------------------------------------------------------------------------------------|---------------------------------------------------------------------|--------------|-------|-------------------------|
| ppiervorgang starten                                                               |                                                                     |              |       |                         |
| Zum Kopieren der Programmdateien sind<br>Sie auf Zurück, wenn Sie die Einstellunge | genugend Informationen vorhande<br>n überprüfen oder ändern möchter | n. Klicken   |       |                         |
| Produkt:                                                                           |                                                                     |              |       |                         |
| Produktname: ElsaWin<br>Produktversion: ElsaWin 5.20                               |                                                                     |              |       |                         |
| 7ielverzeichnis:                                                                   |                                                                     |              |       |                         |
| Verzeichnis: C:\ElsaWin                                                            |                                                                     |              |       |                         |
| Programmordner: C:\Users\DV20SPN<br>Bapätister Speicherplatz: 25709.KB             | 1\AppData\Roaming\Microsoft\Wind                                    | ows\Start Me |       |                         |
| berougter openierplatz. 25709 Kb                                                   |                                                                     |              |       |                         |
| Setup Type:                                                                        |                                                                     |              |       |                         |
| Server Installation                                                                |                                                                     |              |       |                         |
| User Information:                                                                  |                                                                     |              |       |                         |
| Name:: K<br>Firma:: S                                                              |                                                                     |              |       |                         |
| Seriennummer::                                                                     |                                                                     |              |       |                         |
| oft Install System v2.46                                                           |                                                                     |              |       |                         |
| soft Install System v2.46                                                          |                                                                     |              |       |                         |
| soft Install System v2.46                                                          |                                                                     |              |       |                         |
| soft Install System v2.46 ————                                                     |                                                                     |              |       |                         |
| soft Install System v2.46                                                          |                                                                     |              |       |                         |
| soft Install System v2.46 ———                                                      |                                                                     |              |       |                         |
| soft Install System v2.46                                                          |                                                                     |              |       |                         |
| soft Install System v2.46 ———                                                      |                                                                     |              |       |                         |
| soft Install System v2.46 ———                                                      |                                                                     |              |       |                         |
| soft Install System v2.46                                                          |                                                                     |              |       |                         |
| soft Install System v2.46 ———                                                      |                                                                     |              | Click | c on " <b>install</b> " |

If the ElsaWin program installation can be completed without restarting the ElsaWin server computer, the following window will appear:

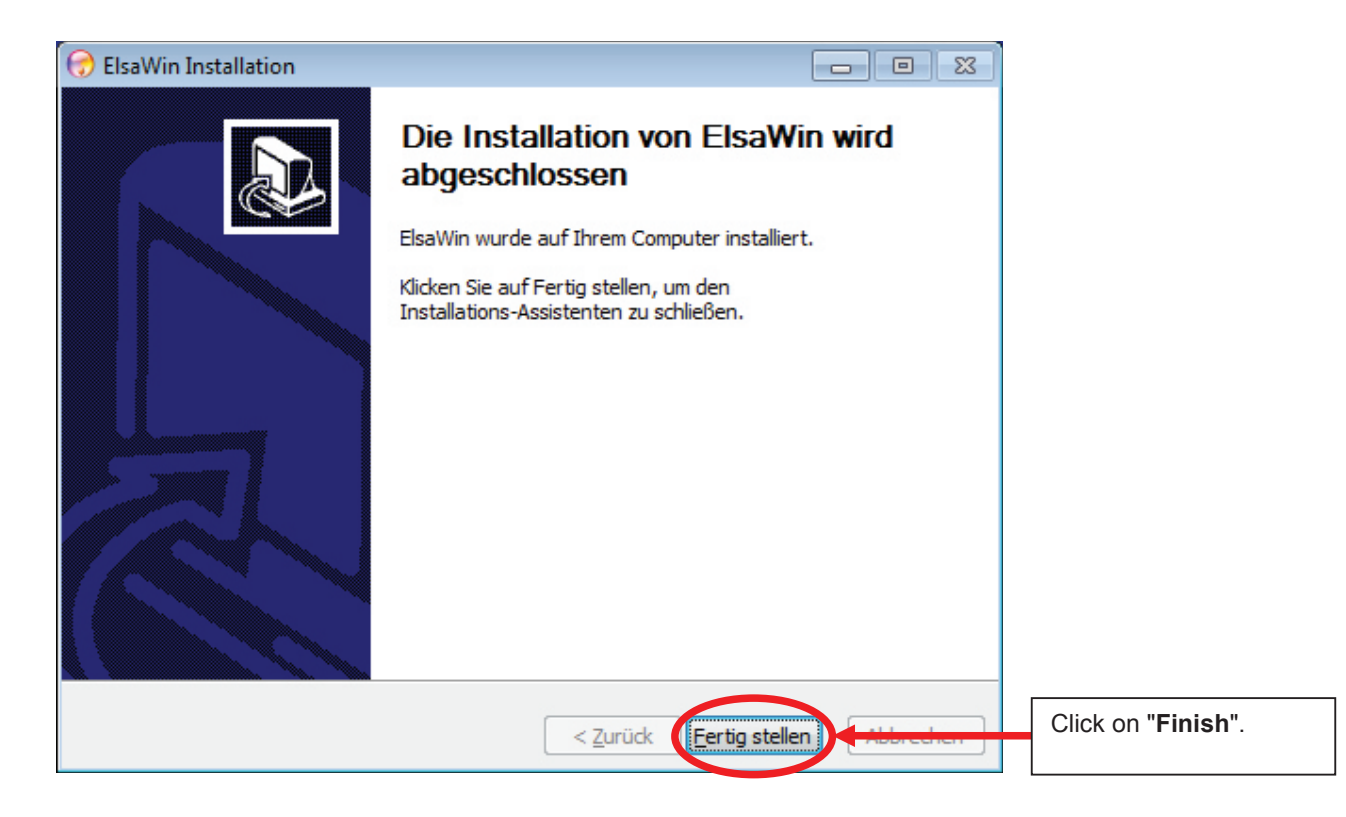

If the ElsaWin program installation requires you to restart the ElsaWin server computer, the following window will appear:

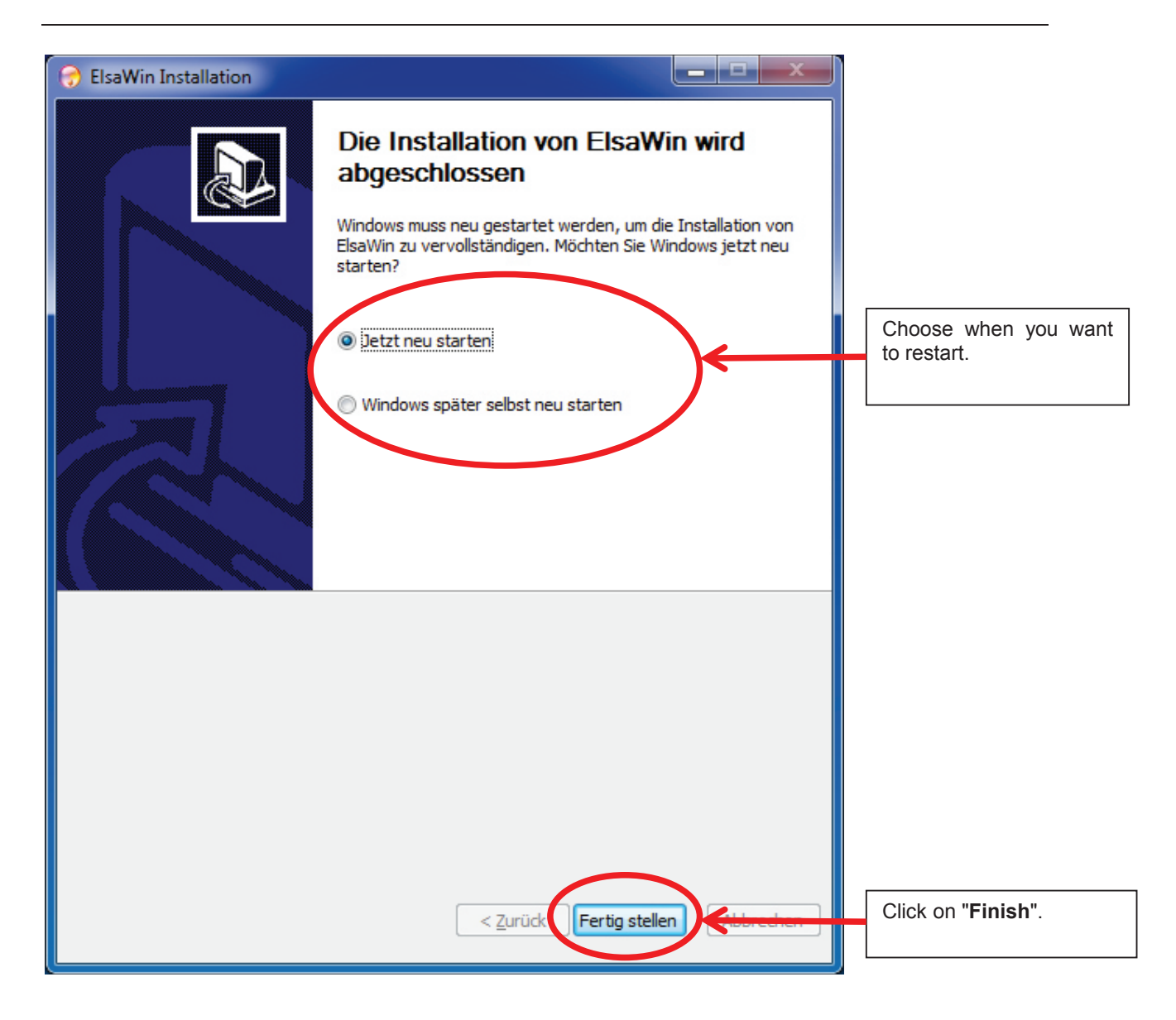

If you restart the ElsaWin server computer later, you will have to log in again as administrator so that the ElsaWin setup program can configure the remaining settings after the restart.

If you have also installed the BB gate service, check whether the following service exists in the DMS Backbone.

Open the Internet Explorer and go to <u>http://lpnbb:81</u>. Call up the services from there. For DMSBB 4.x you will have to log in first.

## ElsaWin Installation Instructions

| ()   (a)   (b)   (b |                                |                                         |             |                                                         | _      |
|----------------------------------------------------------------------------------------------------|--------------------------------|-----------------------------------------|-------------|---------------------------------------------------------|--------|
| Set [€] http://local                                                                                                    | host:81/dmsbackbone/admin/temp | late/Services.vm;jsessionid=1tbyi49hsn( | Live Search |                                                         |        |
| ei Bearbeiten Ansicht                                                                                                    | Favoriten Extras ?             |                                         |             |                                                         |        |
| 🔅 🏉 DMS-Backbone                                                                                                    |                                |                                         |             | 🚹 🔹 🔜 👻 🖶 Seite 🔹 🥥                                     | Extras |
| OLKSWAGEN AG                                                                                                    | Hilfe Zu diesem Thema Inhal    | <u>t</u>                                |             |                                                         |        |
| Komponenten                                                                                                    |                                |                                         |             | Dienste                                                 |        |
| DMS-                                                                                                    |                                |                                         |             |                                                         |        |
| EishlafoBox                                                                                                    | Neuro                          | Alle Disease to star                    |             |                                                         |        |
| Mirror Server                                                                                                    | Neuer Dienst                   | Alle Dienste testen                     |             |                                                         |        |
| XD-BB                                                                                                    |                                |                                         |             |                                                         | ,      |
| Konfiguration                                                                                                    | Dienst                         | Kommentar                               | Status      | URLs                                                    |        |
| Dienste                                                                                                    | BusinessPartnerData            | Vaudis-Kundendaten                      | active      | bb/http http://DMSAPP:6700/bbvaudis/BusinessPartnerData | a.cgi  |
| Warteschlangen<br>Jobs                                                                                                    | ClaimProcessing                | Vaudis-<br>Gewaehrleistungsabwicklung   | active      | bb/http http://DMSAPP:6700/bbvaudis/ClaimProcessing     | j.cgi  |
| Logging                                                                                                    | CPIS-Inventory                 | Central HW/SW inventory                 | active      | bb/http http://inv:8080/cpis/inventory.php              |        |
| HTTP-Trace                                                                                                    | CustomerVehicleData            | Vaudis-Kundenfahrzeuge                  | active      | bb/http http://DMSAPP:6700/bbvaudis/CustomerVehicleData | a.cgi  |
|                                                                                                    | drops-service                  | DROPS-Service für<br>Versionsinfo       | active      | bb/http http://inv:8080/cpis/drops-service.php          |        |
| Messaging                                                                                                    |                                |                                         |             | LL (LL                                                  |        |
| Messaging<br>Freischaltung                                                                                                    | OrderService                   | ElsaWin-BBGate                          | active      | bb/nttp nttp://Dt :6/09/BBGate.srv                      |        |

If the service "OrderService" is shown, you have completed the ElsaWin 5.20 update.

If the service "OrderService" is not listed in the DMS Backbone, you must create it as follows. Right click on Start and open the Explorer.

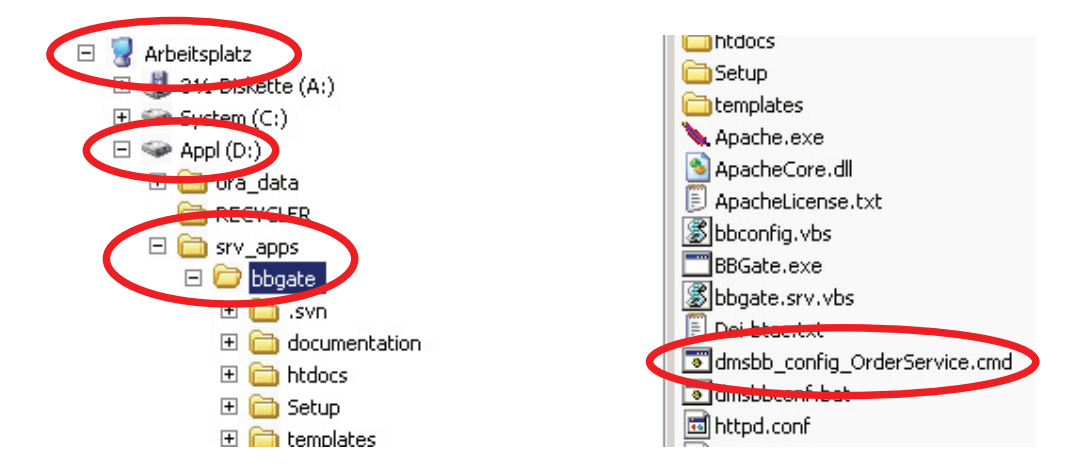

In My Computer > Appl (D): > srv\_apps > bbgate, you will find the file "dmsbb\_config\_OrderService.cmd". Start it with a double-click.

After running the file successfully, please check again whether the service is listed in the DMS Backbone.

## 3. Client update

After completion of the server installation, the client update will automatically begin when a connected ElsaWin client program is started.

When installing the program on Windows 7 or Windows Server 2008 R2 operating systems, the installation program requires local administrator rights.

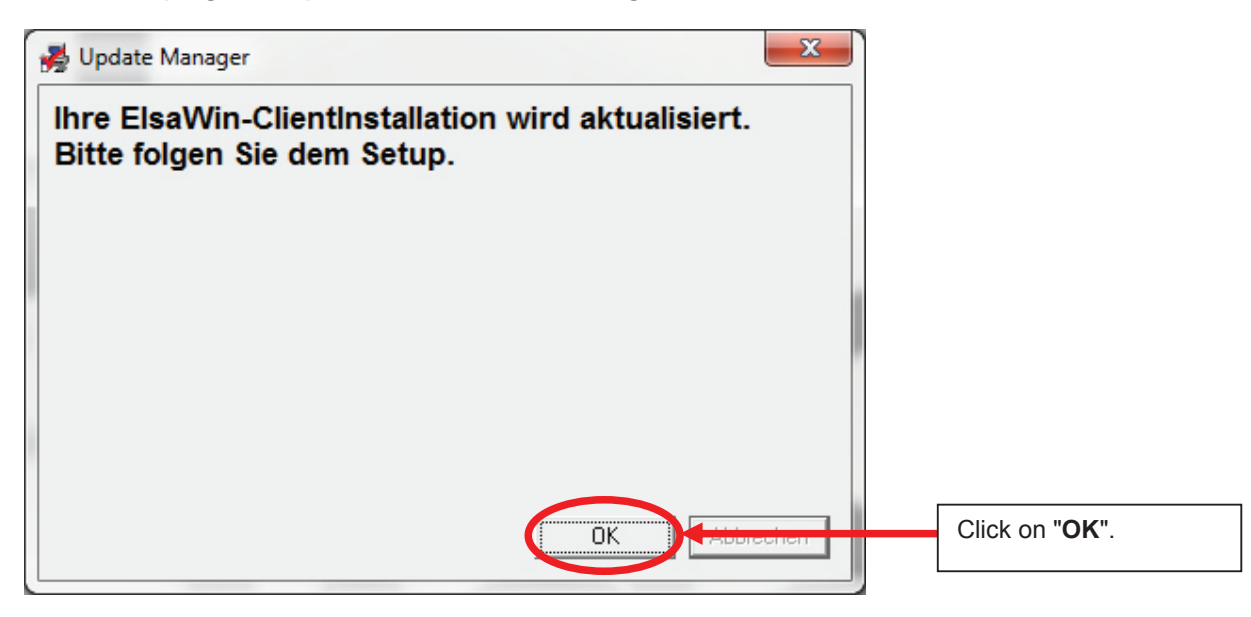

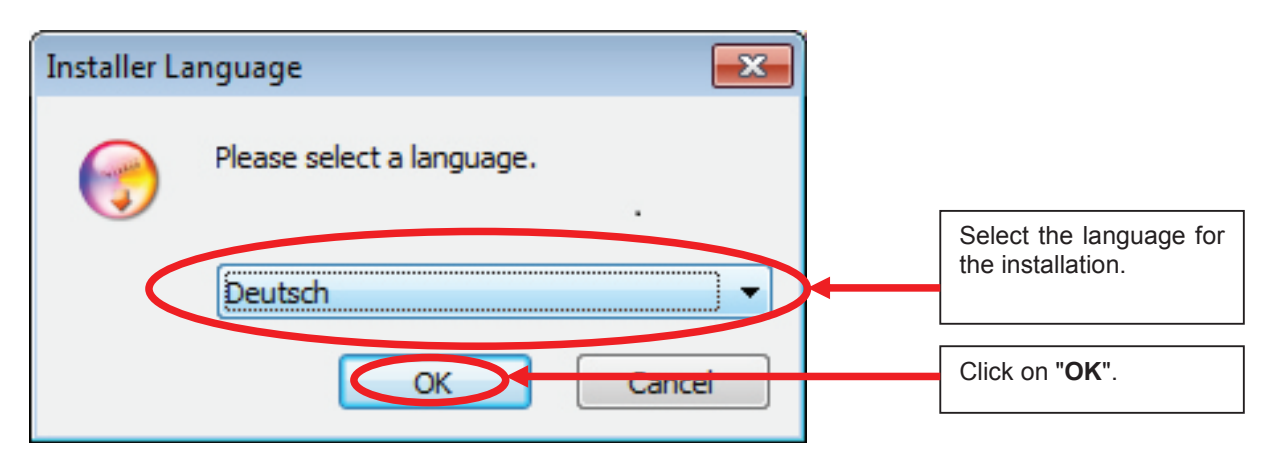

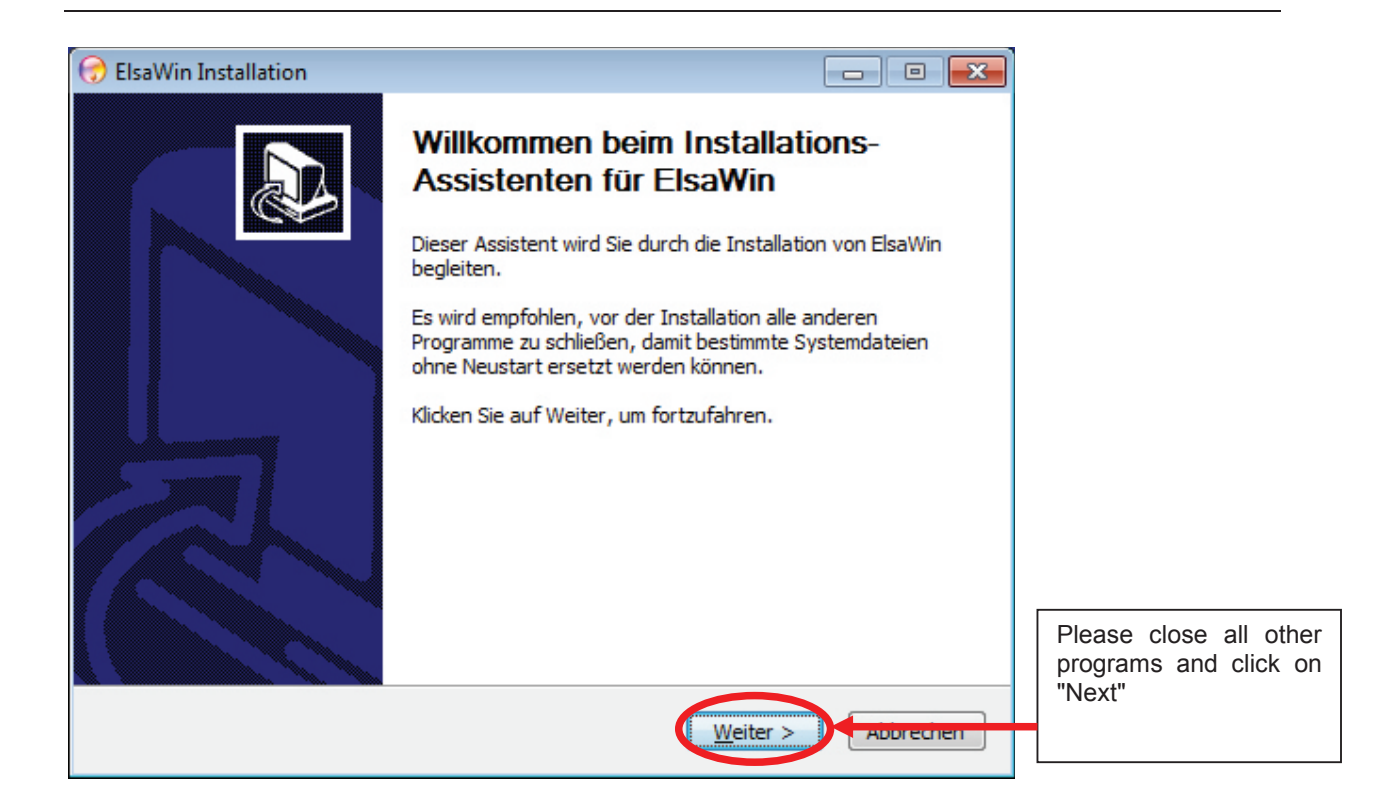

Your configuration will be shown once more in the following window.

| piervorgang starten                                    |                                                      |                                                  |                 |   |
|--------------------------------------------------------|------------------------------------------------------|--------------------------------------------------|-----------------|---|
| um Kopieren der Programm<br>e auf Zurück, wenn Sie die | dateien sind genügend In<br>Einstellungen überprüfen | formationen vorhanden.<br>oder ändern möchten. V | Klicken<br>/enn | _ |
| Produkt:                                               |                                                      |                                                  | *               |   |
| Produktname: ElsaWin<br>Produktversion: ElsaWin        | 5 20                                                 |                                                  |                 |   |
| Froductversion, elsevin                                | 5.25                                                 |                                                  |                 |   |
| Zielverzeichnis:                                       |                                                      |                                                  |                 |   |
| Programmerdpart Cillia                                 | Hiles (X86) (ElsaWin                                 | aming Microcoft Window                           | alStart Ma      |   |
| Benötigter Speicherplatz                               | : 7437 KB                                            | aning viid osof c (window                        | spartie         |   |
|                                                        |                                                      |                                                  |                 |   |
| Setup Type:                                            |                                                      |                                                  |                 |   |
| Client Installation                                    |                                                      |                                                  |                 |   |
| User Information:                                      |                                                      |                                                  |                 |   |
| Name::                                                 |                                                      |                                                  |                 |   |
| Firma::                                                |                                                      | _                                                |                 |   |
| Seriennummer::                                         |                                                      |                                                  |                 |   |
|                                                        |                                                      |                                                  | -               |   |
| oft Install System v2.46 -                             |                                                      |                                                  |                 |   |
|                                                        |                                                      |                                                  | - 10            |   |

The copying process will then be started.

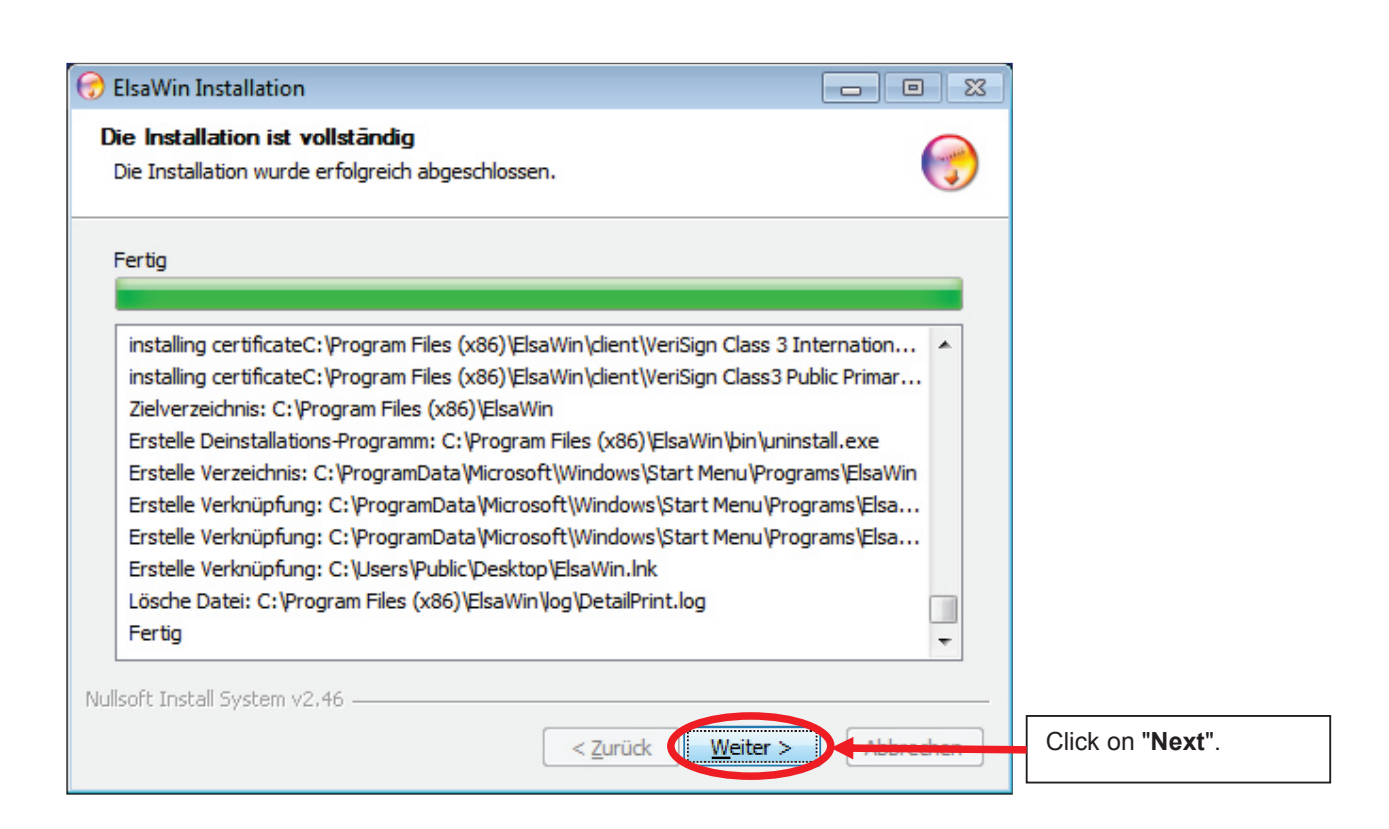

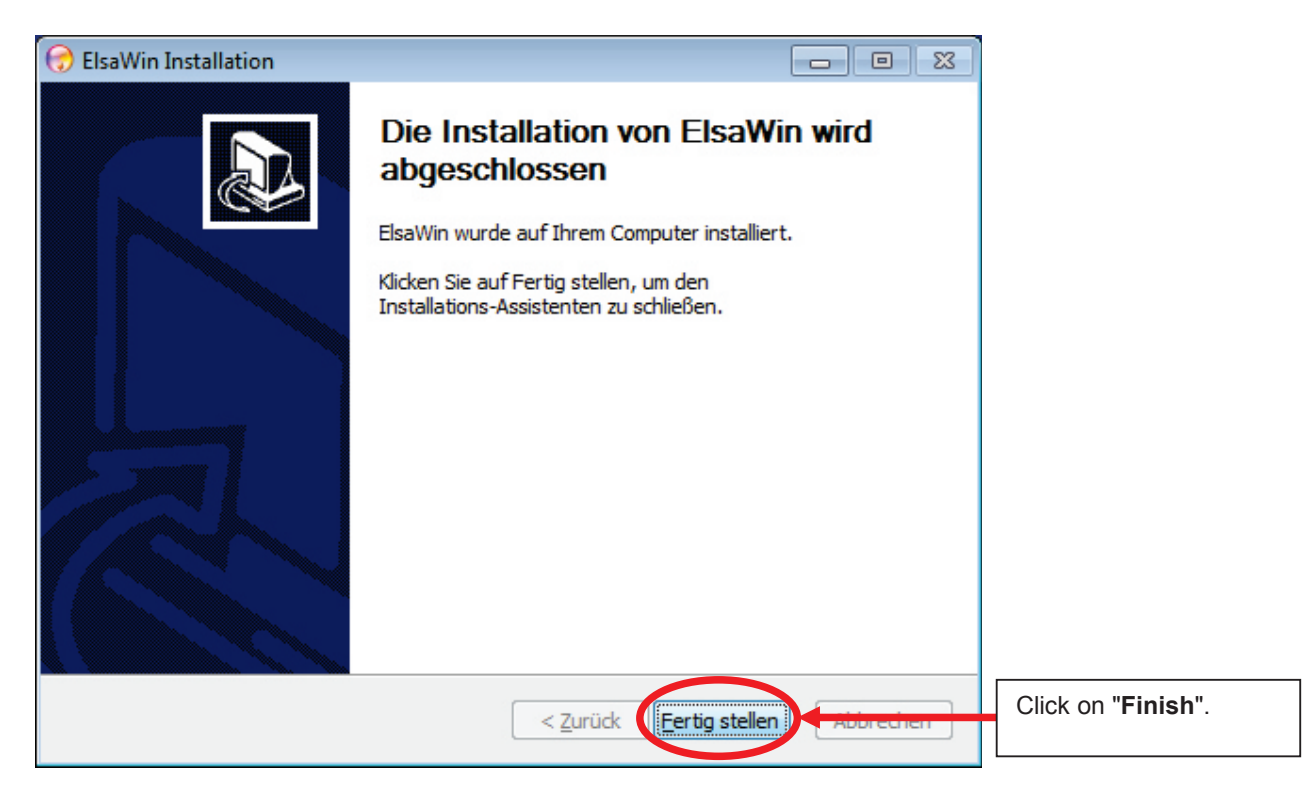

The client update has been completed.